# 

# DrChrono Taking a One-Time Payment

If a patient does not want to make a payment using the ClearGage patient portal, the practice can assist with taking the payment.

1. Locate the patient in DrChrono and Click the ClearGage App directory button to launch ClearGage.

| 8 ≜ ClearGageDemo Practice + | Amy O'Kelley (aokeliey) Upgrade my Plan O<br>san∯y ☑ ☴ + | Family History<br>Imaging Orders | Last Patient Statements                   |
|------------------------------|----------------------------------------------------------|----------------------------------|-------------------------------------------|
| Exam 3                       | Daily Sandy Sue Beaches b Monthly                        | Implantable Devices              | Last Statement Date No Patient Statements |
|                              | ſ                                                        | ClearGageSalesDemo               | Save Demographics                         |

Note: Once in the ClearGage iFrame, you will see the event titled "Imported new balance from DrChrono"

2. Select Make Payment

|          | Working      | g at client: Dr Ch | rono Test Client 1 | [Change] |
|----------|--------------|--------------------|--------------------|----------|
| Add Memo | Make Payment | Add AR Pla         | n Add Subso        | ription  |
|          | 1            | Export Filter      | All Memos          | *        |
| Status   | Debit Amt    | Credit Amt.        | User               |          |

### 3. Enter the Amount

| Payment Information           |                               |            |                                     |   |
|-------------------------------|-------------------------------|------------|-------------------------------------|---|
| Patient First Name *<br>Nancy | Patient Last Name *<br>Joseph | Amount*    | Payment Method *<br>Checking - 5555 | ~ |
| Patient ID                    | Payment Plan ID               | Tyn Tyne * |                                     |   |

### 4. Select the payment plan ID

| Nancy        | Joseph             | 325.00          | Checking - 5555 | ~ |
|--------------|--------------------|-----------------|-----------------|---|
| Patient ID   | Payment Plan ID    | Txn. Type *     |                 |   |
| 88531826     | ~                  | Copay Payment   | ~               |   |
| Claim Number | 6NM9NINDI-AP3HT89U | Date of Service |                 |   |

#### 5. Enter the payment Method

Note: You will need to enter a new method if there is not an existing profile

# CLEARGAGE<sup>®</sup>

| Patient First Name * | Patient Last Name*  | Amount*         | Payment Method * |   |
|----------------------|---------------------|-----------------|------------------|---|
| Nancy                | Joseph              | 325.00          | Checking - 5555  | ~ |
| Patient ID           | Payment Plan ID     | Txn. Type *     |                  |   |
| 88531826             | 6NM9NTDI-AP3HT89U ¥ | Plan Payment    | *                |   |
| Claim Number         | Encounter ID        | Date of Service |                  |   |

#### 6. Click Continue

| RESET |
|-------|
|       |

# 7. Review the payment information and click Submit

| Payment Information          |                              |                                   |                                        |
|------------------------------|------------------------------|-----------------------------------|----------------------------------------|
| Patient Name<br>Nancy Joseph | Amount<br>\$325.00           | Payment Method<br>Checking - 5555 |                                        |
| Patient ID<br>88531826       | Plan ID<br>6NM9NTDI-AP3HT89U | Txn. Type<br>Plan Payment         | Notes<br>\$325.00 Plan Balance Payment |
| Claim Number                 | Encounter ID                 | Date of Service                   | _                                      |
|                              |                              | SUTWIT                            |                                        |

# 8. If the payment is approved, you can print or email a receipt

| Dashboard Manage Pa          | atients ,Edit Patient ,One Time Trans | action , Verify & Submit           |                                  | Working at clie                              | int: Dr Chrono Test Client 1 [Change |
|------------------------------|---------------------------------------|------------------------------------|----------------------------------|----------------------------------------------|--------------------------------------|
| Payment Rec                  | eipt                                  |                                    |                                  | Account on File                              | Print Receipt Email Receipt          |
|                              |                                       | PAYMENT<br>Reference Number        | APPROVED<br>TEST785850344061     |                                              |                                      |
| Payment Information          |                                       |                                    |                                  |                                              |                                      |
| Patient Name<br>Nancy Joseph | Amount<br>\$325.00                    | Payment Method<br>Checking/Savings | Account Number<br>Ending in 5555 | Payment Date<br>08/12/2021 11:29:20 AM (EDT) |                                      |
| Patient ID                   | Plan ID                               | Txn. Type                          | Notes                            |                                              |                                      |